คณะแพทยศาสตร์วชิรพยาบาล มหาวิทยาลัยนวมินทราธิราช

# 2. เรื่อง ขั้นตอนการลงทะเบียนผู้ป่วยใหม่แบบออนไลน์

เพื่อให้ผู้รับบริการสามารถลงทะเบียนผู้ป่วยใหม่ ได้อย่างรวดเร็วและมีประสิทธิภาพ โดยดำเนินการตามขั้นตอน ดังนี้

### วิธีการขั้นตอนการขอรับบริการ

#### ้ขั้นตอนที่ 1 การลงข้อมูลใน QR Code

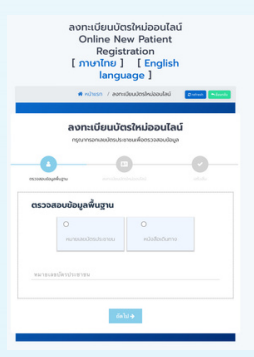

1.

 ไปที่ลิงค์ลงทะเบียนบัตรใหม่ออนไลน์ https://eservice.vajira.ac.th/index/register\_patient/

• หรือสแกน Qr code ลงทะเบียนบัตรใหม่ออนไลน์

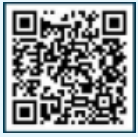

### ้ขั้นตอนที่ 2 ตรวจสอบเลขบัตรประชาชน หรือหนังสือเดินทาง

| R Home / annibushitahalaulad                                                                                                    |                                             |
|----------------------------------------------------------------------------------------------------|---------------------------------------------|
|                                                                                                    |                                             |
| chuckeyea                                                                                                    |                                             |
| auridodo *                                                                                                    |                                             |
| A6702000035                                                                                                    |                                             |
| aurides *                                                                                                    |                                             |
| 1331300104614                                                                                                    |                                             |
| าาพถ่ายมีตรประจำ                                                                                                    | doulsieneu/weballoidume-sunomwilikihu-2MB * |
| Concession of the local division of the local division of the loca |                                             |

กรอกข้อมูลส่วนตัว ที่ตรงความจริงทุกประการและ "กดบันทึกข้อมูล"

#### ขั้นตอนที่ 3 รอลิงค์ SMS ตอบกลับจากโรงพยาบาล

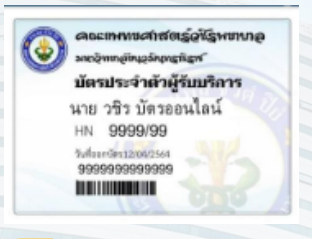

เมื่อได้รับการอนุมัติแล้วคุณจะได้รับบัตรผู้ป่วยใหม่ออนไลน์ เป็นไฟล์ภาพ PDF

## 2. ระยะเวลาแต่ละขั้นตอน

ระยะเวลาดำเนินการโดยรวมประมาณ 5 - 7 นาที

คณะแพทยศาสตร์วชิรพยาบาล มหาวิทยาลัยนวมินทราธิราช

## 2. เรื่อง ขั้นตอนการลงทะเบียนผู้ป่วยใหม่แบบออนไลน์ (ต่อ)

## ช่องทางการให้บริการ

- www.vajira.ac.th
- งานเวชระเบียนและเวชสถิติ
  -อาคารทีปังกรรัศมีโชติ ชั้นG
  -อาคารเพชรรัตน์ ชั้น2
- หมายเลขโทรศัพท์ 02-244-3070-1

### ค่าธรรมเนียม

4.

• ไม่มีค่าธรรมเนียม

## กฎหมายที่เกี่ยวข้อง

1. พระราชบัญญัติคุ้มครองข้อมูลส่วนบุคคล พ.ศ. 2562 (Personal Data Protection Act: PDPA)

2. คำประกาศสิทธิและข้อพึงปฏิบัติของผู้ป่วย ประกาศ ณ วันที่ 12 เดือนสิงหาคม พ.ศ. 2558

### ี เอกสาร/หลักฐานประกอบการยื่น <mark>6. คำขอเข้า</mark>รับบริการ

• ไม่มี